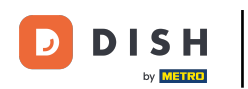

# • Fare clic a lungo sul tavolo per visualizzarne le funzioni.

| ≡ DISHPOS Rist | Image: Share state     AREA     ORDINI APERTI     ACCOUNT CLIENTI     Control of the state |           |                  |  |                             |    |   |
|----------------|--------------------------------------------------------------------------------------------|-----------|------------------|--|-----------------------------|----|---|
| Tavolo 1       | Tavolo 2                                                                                   | Tavolo 3  | Tavolo 4         |  | Inserisci numero del tavolo |    |   |
|                |                                                                                            |           |                  |  |                             |    |   |
| Tavolo 5       | Tavolo 6                                                                                   | Tavolo 7  | Tavolo 8         |  |                             |    |   |
| 2 🛆 4 🕒 31 🗏 1 |                                                                                            |           |                  |  |                             |    |   |
| Tavolo 9       | Tavolo 10                                                                                  | Tavolo 11 | olo 11 Tavolo 12 |  |                             |    |   |
|                |                                                                                            |           |                  |  | 7                           | 8  | 9 |
| Tavolo 13      | Tavolo 14                                                                                  | Tavolo 15 | Tavolo 16        |  | 4                           | 5  | 6 |
|                |                                                                                            |           |                  |  | 1                           | 2  | 3 |
| Tavolo 17      | Tavolo 18                                                                                  | Tavolo 19 | Tavolo 20        |  | 0                           | 00 | с |
|                |                                                                                            |           | 2 posti          |  |                             |    |   |
|                |                                                                                            |           |                  |  |                             | ок |   |
|                |                                                                                            |           |                  |  |                             |    |   |
|                |                                                                                            |           |                  |  |                             |    |   |
|                |                                                                                            |           |                  |  |                             |    |   |

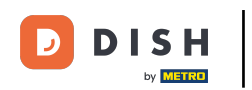

Fare clic su Panoramica ordini (1) per visualizzare gli ordini su questo tavolo.

| 😑 DISHPOS Risto | orante               | AREA ORDINI AR | ACCOUNT CLIENTI |  | 5 |
|-----------------|----------------------|----------------|-----------------|--|---|
| Tavolo 1        |                      |                |                 |  |   |
|                 | Tavolo 5             |                |                 |  |   |
| Tavolo 5        | PANORAMICA ORDINE    |                |                 |  |   |
| 2 △ 4 ④ 31 目 1  | 📃 🛛 Panoramica ordir | ne (1)         |                 |  |   |
|                 | Nuovo ordine         |                |                 |  |   |
| Tavolo 9        | Pagamento            |                |                 |  |   |
|                 | ന്നീ Sposta ordine   |                |                 |  |   |
|                 | Junisci ordini       |                |                 |  |   |
| Tavolo 13       | 👌 Stampa duplicato   | )              |                 |  |   |
|                 | SERVITO              |                |                 |  |   |
|                 | 🛆 Tavolo 5 Servito   |                |                 |  |   |
| Tavolo 17       | 😪 Portata successi   | va             |                 |  |   |
|                 | CERCA                |                |                 |  |   |
|                 |                      |                |                 |  |   |
|                 |                      |                |                 |  |   |
|                 |                      |                |                 |  |   |
|                 |                      |                |                 |  |   |

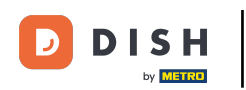

Fare clic su Nuovo ordine per avviare un nuovo ordine per il tavolo. Nota: è possibile avere più ordini separati per lo stesso tavolo/struttura.

| 😑 DISHPOS Rist | orante           | AREA OF       | RDINI APERTI ACCOUNT CLIEN | п |  | 5 |  |
|----------------|------------------|---------------|----------------------------|---|--|---|--|
|                |                  |               |                            |   |  |   |  |
|                | Tavolo 5         |               |                            |   |  |   |  |
|                | PANORAMICA ORDIN | E             |                            |   |  |   |  |
|                | 📃 Panoramic      | ca ordine (1) |                            |   |  |   |  |
|                | 🖉 Nuovo ord      | ine           |                            |   |  |   |  |
|                |                  | 0             |                            |   |  |   |  |
|                | n Sposta ord     | line          |                            |   |  |   |  |
|                | 🚡 Unisci ordi    | ni            |                            |   |  |   |  |
|                | 🗧 🖨 Stampa du    | iplicato      |                            |   |  |   |  |
|                | SERVITO          |               |                            |   |  |   |  |
|                | 🛆 Tavolo 5 S     | ervito        |                            |   |  |   |  |
|                | 😪 🛛 Portata su   | ccessiva      |                            |   |  |   |  |
|                | CERCA            |               |                            |   |  |   |  |
|                |                  |               |                            |   |  |   |  |
|                |                  |               |                            |   |  |   |  |
|                |                  |               |                            |   |  |   |  |
|                |                  |               |                            |   |  |   |  |

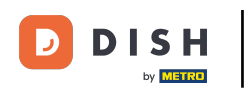

### Cliccare su Pagamento per pagare l'ordine.

| 😑 DISHPOS Rist | torante                          | AREA OR  | DINI APERTI ACCOUNT CLIENTI |  |   | ¢ |
|----------------|----------------------------------|----------|-----------------------------|--|---|---|
| Tavolo 1       |                                  |          |                             |  |   |   |
|                | Tavolo 5                         |          |                             |  |   |   |
| Tavolo 5       | PANORAMICA ORDINE                |          |                             |  |   |   |
| 2 🛆 4 🕒 31 🗐 1 | 📰 Panoramica ord                 | line (1) |                             |  |   |   |
| Tavolo 9       | Pagamento                        |          |                             |  |   |   |
|                | ന്ന് Sposta ordine               |          |                             |  | 8 |   |
| Tavolo 13      | 👌 Unisci ordini 🕞 Stampa duplica | to       |                             |  |   |   |
|                | SERVITO                          |          |                             |  |   |   |
|                | 🛆 Tavolo 5 Servito               |          |                             |  |   |   |
| Tavolo 17      | 😪 Portata success                | siva     |                             |  |   |   |
|                | CERCA                            |          |                             |  |   |   |
|                |                                  |          |                             |  |   |   |
|                |                                  |          |                             |  |   |   |
|                |                                  |          |                             |  |   |   |

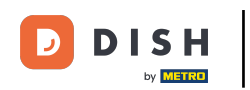

### Fare clic su Sposta ordine per spostare un ordine in un altro tavolo o struttura.

| 😑 DISHPOS Rist | torante                            | AREA ORDINI A | PERTI ACCOUNT CLIENTI |   | Ċ. |
|----------------|------------------------------------|---------------|-----------------------|---|----|
| Tavolo 1       |                                    |               |                       |   |    |
|                | Tavolo 5                           |               |                       |   |    |
| Tavolo 5       | PANORAMICA ORDINE                  |               |                       |   |    |
| 2 🛆 4 🕒 31 🗏 1 | 📃 Panoramica ordin                 | ne (1)        |                       |   |    |
| Tavolo 9       | Pagamento                          |               |                       |   |    |
|                | ന്ന് Sposta ordine                 |               |                       | 8 |    |
| Tavolo 13      | 🚡 Unisci ordini 🗄 Stampa duplicato | 5             |                       |   |    |
|                | SERVITO                            |               |                       |   |    |
| Tavolo 17      | △ Tavolo 5 Servito                 |               |                       |   |    |
|                | 😪 Portata successi                 | va            |                       |   |    |
|                | CERCA                              |               |                       |   |    |
|                |                                    |               |                       |   |    |
|                |                                    |               |                       |   |    |
|                |                                    |               |                       |   |    |

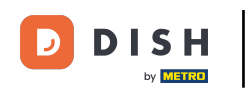

# • Fare clic su Unisci ordini per unire gli ordini di più tavoli.

| 😑 DISHPOS Risto | prante                            | AREA ORDIN | ACCOUNT CLIENTI |   | 5 |
|-----------------|-----------------------------------|------------|-----------------|---|---|
| Tavolo 1        |                                   |            |                 |   |   |
|                 | Tavolo 5                          |            |                 |   |   |
| Tavolo 5        | PANORAMICA ORDINE                 |            |                 |   |   |
| 2△4⊙31 🗏 1      | 📰 Panoramica ordir 🗟 Nuovo ordine | ne (1)     |                 |   |   |
| Tavolo 9        | e Pagamento                       |            |                 |   |   |
|                 | f Sposta ordine                   |            |                 | 8 |   |
| Tavolo 13       | 🚦 Unisci ordini                   | •          |                 | 5 |   |
|                 | SERVITO                           |            |                 |   |   |
| Tavala 17       | 🛆 Tavolo 5 Servito                |            |                 |   |   |
|                 | \ominus Portata successi          | <i>v</i> a |                 |   |   |
|                 | CERCA                             |            |                 |   |   |
|                 |                                   |            |                 |   |   |
|                 |                                   |            |                 |   |   |
|                 |                                   |            |                 |   |   |

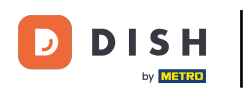

Fare clic su Stampa duplicato per ristampare uno scontrino che è stato pagata su questa tavolo o struttura.

| 😑 DISHPOS Risto |                                      |        |  |   | <b>_</b> |
|-----------------|--------------------------------------|--------|--|---|----------|
| Tavolo 1        |                                      |        |  |   | lo       |
|                 | Tavolo 5                             |        |  |   |          |
| Tavolo 5        | PANORAMICA ORDINE                    |        |  |   |          |
| 2 🛆 4 🕒 31 🖹 1  | 📰 Panoramica ordir<br>🖉 Nuovo ordine | ne (1) |  |   |          |
| Tavolo 9        | © Pagamento                          |        |  |   |          |
|                 | 🛱 Sposta ordine                      |        |  |   | 9        |
| Tavolo 13       | 🖶 Stampa duplicato                   | )      |  | 5 | 6        |
|                 | SERVITO                              |        |  | 2 | 3        |
| Taugla 47       | 🛆 Tavolo 5 Servito                   |        |  |   | С        |
|                 | 😪 Portata successi                   | /a     |  |   |          |
|                 | CERCA                                |        |  |   |          |
|                 |                                      |        |  |   |          |
|                 |                                      |        |  |   |          |
|                 |                                      |        |  |   |          |

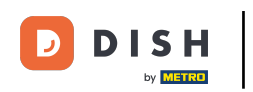

### Facendo clic sul campo Travolo 5 Servito è possibile azzerare il timer. Nota: il timer si riavvia.

| Tavolo 5                          |          |  |    |  |
|-----------------------------------|----------|--|----|--|
| PANORAMICA ORDINE                 |          |  |    |  |
| ≣ Panoramica or<br>₽ Nuovo ordine | dine (1) |  |    |  |
| Pagamento                         |          |  |    |  |
| 🛱 Sposta ordine                   |          |  |    |  |
| 👌 Onisci ordini                   | ato      |  |    |  |
| SERVITO                           |          |  | 2  |  |
| 🛆 Tavolo 5 Servit                 | 0        |  | 00 |  |
| 🛛 😌 Portata succes                | siva     |  |    |  |
| CERCA                             |          |  |    |  |
|                                   |          |  |    |  |
|                                   |          |  |    |  |
|                                   |          |  |    |  |

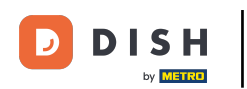

Se sono stati aggiunti più portate al tavolo, fare clic su Portata successiva per chiedere quale sia la portata successiva.

|                             |          |  |    | 6 |
|-----------------------------|----------|--|----|---|
|                             |          |  |    | 0 |
| Tavolo 5                    |          |  |    |   |
| PANORAMICA ORDINE           |          |  |    |   |
| 📃 Panoramica oro            | dine (1) |  |    |   |
| ⑥ Pagamento ☐ Sposta ordine |          |  |    | 0 |
| Junisci ordini              |          |  |    | 5 |
| Stampa duplica              | ato      |  |    | 3 |
| 🛆 Tavolo 5 Servit           | 0        |  | 00 | С |
| 😪 Portata succes            | siva     |  |    |   |
| CERCA                       |          |  |    |   |
|                             |          |  |    |   |
|                             |          |  |    |   |
|                             |          |  |    |   |

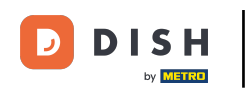

Scorrere verso il basso e fare clic su Ricerca ordini per utilizzare la funzione di ricerca per trovare un ordine sul tavolo.

|                                                                            |   |  |        | e,     |
|----------------------------------------------------------------------------|---|--|--------|--------|
|                                                                            |   |  |        | olo    |
| Tavolo 5                                                                   |   |  |        |        |
| <ul> <li>Ruovo ordine</li> <li>Pagamento</li> <li>Sposta ordine</li> </ul> |   |  |        |        |
| 중 Unisci ordini<br>중 Stampa duplicato                                      |   |  |        | 9      |
| Tavolo 5 Servito     G Portata successiv                                   | а |  | 5<br>2 | 6<br>3 |
| CERCA                                                                      |   |  | OK     | С      |
|                                                                            |   |  |        |        |

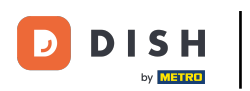

# Ecco fatto. Hai finito.

| brante                                                                     | AREA ORD                                 | ACCOUNT CLIENTI |  |    | 5 |  |
|----------------------------------------------------------------------------|------------------------------------------|-----------------|--|----|---|--|
| Tavolo 2                                                                   | avolo 2 Tavolo 3 Tavolo 4 Inserisci nume |                 |  |    |   |  |
| Tavolo 5                                                                   |                                          |                 |  |    |   |  |
| <ul> <li>Nuovo ordine</li> <li>Pagamento</li> <li>Sposta ordine</li> </ul> |                                          |                 |  |    |   |  |
| 🌡 Unisci ordini<br>🖶 Stampa duplicato<br>servito                           |                                          |                 |  | 8  |   |  |
| <ul> <li>△ Tavolo 5 Servito</li> <li>⊲ Portata successiv</li> </ul>        | ra                                       |                 |  | 2  |   |  |
| , Ricerca ordini                                                           |                                          |                 |  | OK |   |  |
|                                                                            |                                          |                 |  |    |   |  |

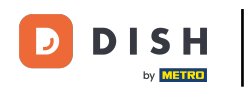

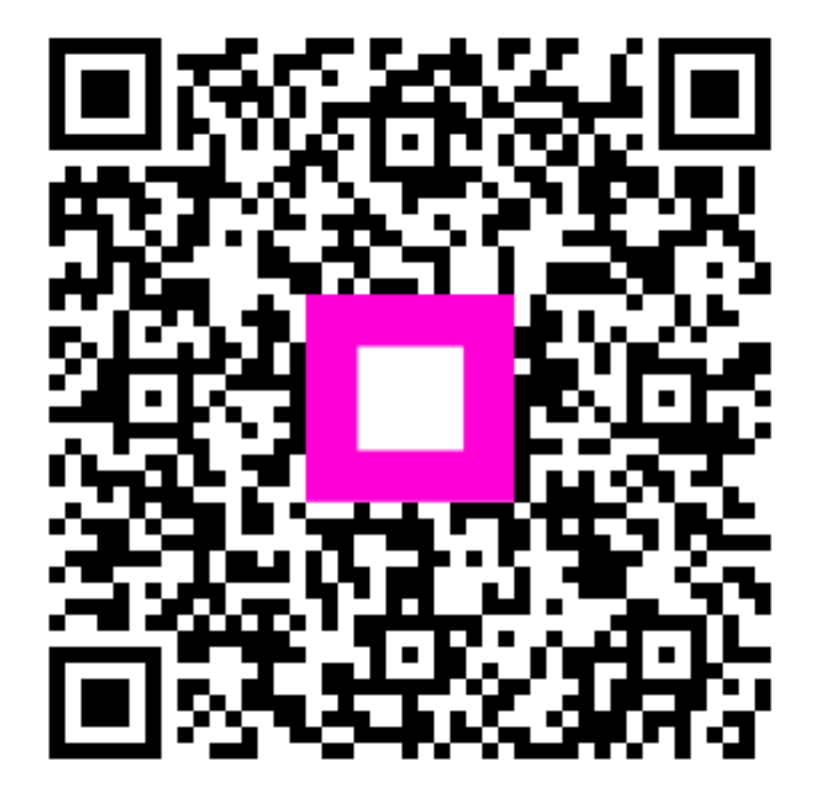

Scansiona per andare al lettore interattivo